## نکاتی مهم در مورد از پلاگین

# **Paid Memberships Pro**

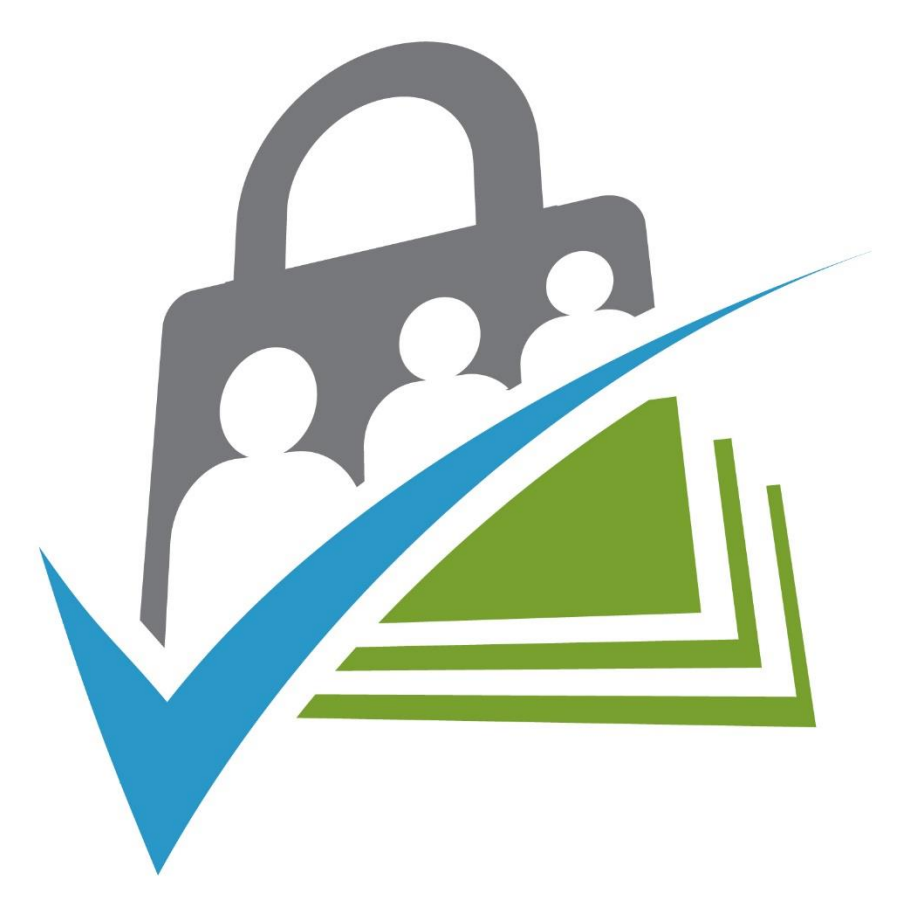

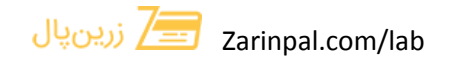

برای حل 3 مشکل اساسی برای استفاده از پلاگین Paid Memberships Pro نکاتی را باید رعایت کنید که به تر تیب آنها را به شما در ادامه این آموزش قرار خواهیم داد.

## 1- تبديل مبلغ از يورو به تومان:

برای تبدیل یورو به تومان باید به مسیر زیر رفته:

paid-memberships-pro\includes

فایل currencies.php را پیدا و با یک ویرایشگر مثل ++Notepad آنرا باز کنید.

سپس طبق تصویر زیر تغییرات مشخص شده را انجام بدید:

| er curre | encies.php × | Info Cannot validate since no PHP executable is set. Use the setting 'php. | validate.executablePath' to configur | e the PHP executable. |                | Close      |     |
|----------|--------------|----------------------------------------------------------------------------|--------------------------------------|-----------------------|----------------|------------|-----|
|          |              |                                                                            |                                      | decimal               | Aa 🔠 .* 1 of 5 | <b>←</b> → | ≣ × |
|          | (2nhn        |                                                                            |                                      |                       |                |            |     |
|          | //thank      | rs jigashan                                                                |                                      |                       |                |            |     |
|          | global       | <pre>\$pmpro currencies \$pmpro default currency:</pre>                    |                                      |                       |                |            |     |
|          | \$pmpro      | default currency = apply filters("pmpro_default curren                     | 1CV", "USD"):                        |                       |                |            |     |
|          | PPOPOO       |                                                                            |                                      |                       |                |            |     |
|          | functio      | on pmpro euro position from locale(\$position = 'right')                   |                                      |                       |                |            |     |
|          | ſ            |                                                                            |                                      |                       |                |            |     |
|          | \$10         | <pre>ocale = get locale();</pre>                                           |                                      |                       |                |            |     |
|          | if(          | <pre>strpos(\$locale, 'en ') === 0)</pre>                                  | بلاگتن مبلغ ۱ به تومان               | ب ای اینکه در این     |                |            |     |
|          | {            |                                                                            |                                      |                       |                |            |     |
|          |              | <pre>\$position = 'left';</pre>                                            |                                      |                       |                |            |     |
|          | }            |                                                                            | یر تعییر دهید                        | صورت ز                |                |            |     |
|          | ret          | urn \$position;                                                            |                                      |                       |                |            |     |
|          | }            |                                                                            | ن' <symbol' ==""> 'ن</symbol'>       | , 'زتبومبار           |                |            |     |
|          |              |                                                                            |                                      |                       |                |            |     |
|          | \$pmpro_     | currencies = array(                                                        |                                      |                       |                |            |     |
|          |              | 'USD' =>('US Dollars (\$)', 'paid-memberships-p                            | pro ,,                               |                       |                |            |     |
|          |              | 'EUR' => array(                                                            |                                      |                       |                |            |     |
|          |              | 'name' =>('Euros (€)', 'paid-memberships                                   | -pro'),                              |                       |                |            |     |
|          |              | 'symbol' => '€',                                                           |                                      |                       |                |            |     |
|          |              | 'position' => apply_filters("pmpro_euro_position'                          | ", pmpro_euro_position_fr            | om_locale())          |                |            |     |
|          |              |                                                                            |                                      |                       |                |            |     |
|          |              | 'GBP' => array(                                                            |                                      |                       |                |            |     |
|          |              | <pre>'name' =&gt;('Pounds Sterling (£)', 'paid-r</pre>                     | nemberships-pro'),                   |                       |                |            |     |
|          |              | 'symbol' => '£',                                                           |                                      |                       |                |            |     |
|          |              | position => left                                                           |                                      |                       |                |            |     |
|          |              |                                                                            |                                      |                       |                |            |     |
|          |              | ARS =>(Argentine Peso (\$), paid-membersn:                                 | ips-pro ),                           |                       |                |            |     |
|          |              | AUD =>(AUSTRALIAN DOLLARS (\$), paid-membe                                 | ersnips-pro ),                       |                       |                |            |     |
|          |              | BRL => array(                                                              | whome bine in and '                  |                       |                |            |     |
|          |              | 'symbol' => 'R\$:'.                                                        | werships-pro ),                      |                       |                |            |     |

زرین پال 🔚 Zarinpal.com/lab

ازمایشگاه زرین پال 3

#### 2- حذف عدد اعشاری در مبلغ:

برای حذف اعشار و درست نمایش دادن مبلغ باید به مسیر زیر رفته:

paid-memberships-pro\includes

فایل functions.php را پیدا و با یک ویرایشگر مثل ++Notepad آنرا باز کنید.

سپس طبق تصویر زیر تغییرات مشخص شده را انجام بدید:

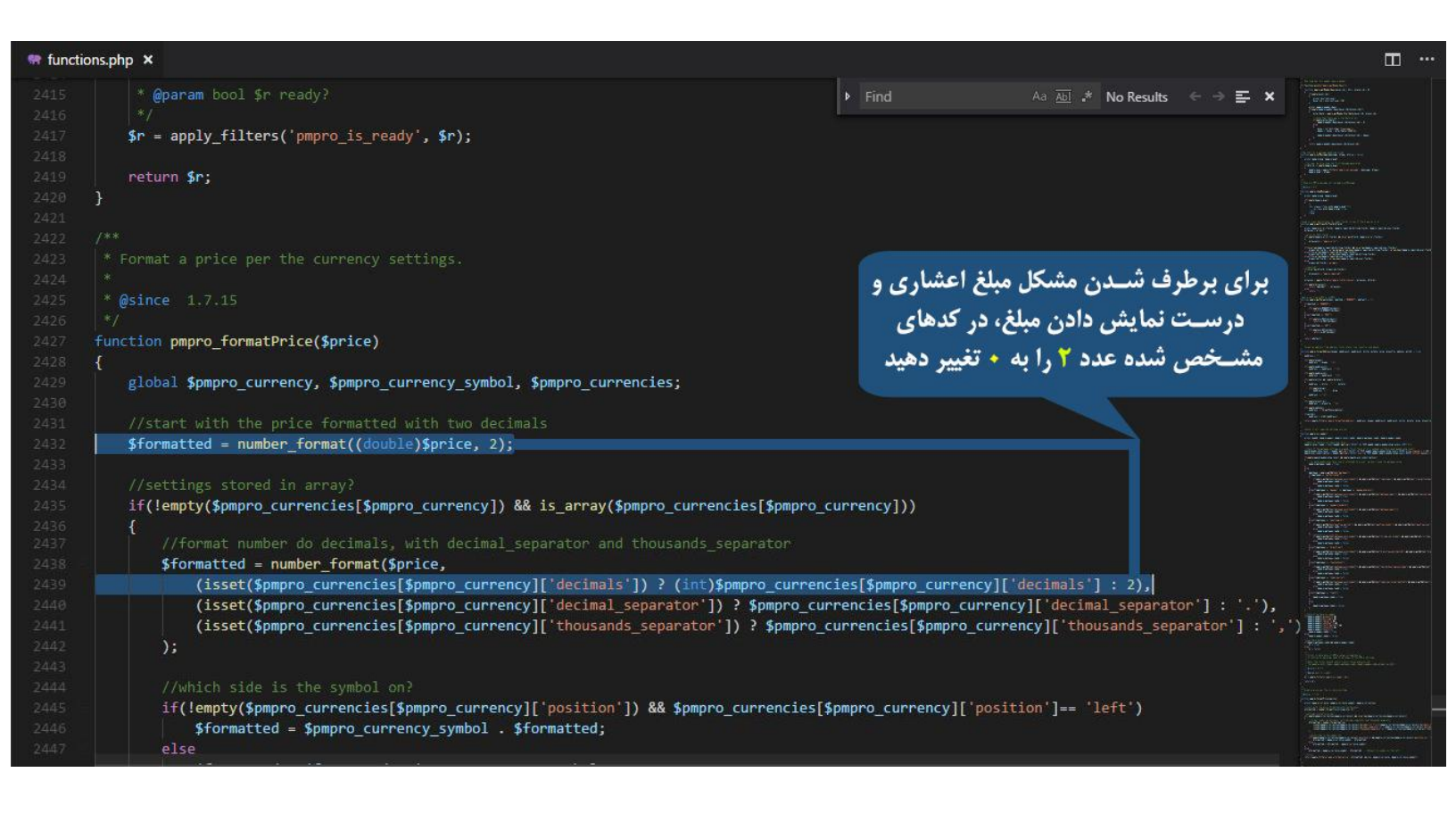

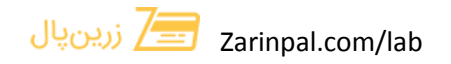

### 3- نحوه تغيير collation بانک اطلاعاتی به UTF - 8

برای استفاده از این پلاگین باید collation یکی از جدول هایش تغییر کند.

اول به دیتابیس سایت خود رفته و جدول wp\_pmpro\_membership\_levels رو پیدا کنید، وارد آن شوید و به قسمت Structure بروید.

هایی که collation آنها به صورت latin1\_swedish\_ci هست رو باید به utf8\_general\_ci تغییر دهید. (فایل تصویری زیر)

| phpMuAdmin                                                                                                    | ← [                                      | Server: 127.0.                                                                                                    | 0 1 » 🍵 Datai                                                                         | base: zarinpal_w                                                                                                    | p » 🔜 Table: wp_pn                                                                                                    | npro_memb                  | ership_                                    | levels            |                                                  |                                                                                                    |                                                               | <i>1</i> 4                                                                                                    | \$ ⊼                                                                                                    |
|----------------------------------------------------------------------------------------------------|------------------------------------------|----------------------------------------------------------------------------------------------------|---------------------------------------------------------------------------------------|----------------------------------------------------------------------------------------------------|----------------------------------------------------------------------------------------------------|----------------------------|--------------------------------------------|-------------------|--------------------------------------------------|----------------------------------------------------------------------------------------------------|---------------------------------------------------------------|----------------------------------------------------------------------------------------------------|----------------------------------------------------------------------------------------------------|
| <u>∧ ∎ 0</u> 0 0 0 0 0 0                                                                                                    |                                          | Browse                                                                                                    | Structure                                                                             | SQL                                                                                                    | Search 📑 Ir                                                                                                    | nsert 📃                    | Expo                                       | ort 🛃             | Import 🖭                                         | Privileges                                                                                                    | 🤌 Operations                                                  | Track                                                                                                    | ing 🔻 More                                                                                                    |
| Recent Favorites                                                                                                    | 1                                        |                                                                                                    |                                                                                       |                                                                                                    |                                                                                                    |                            |                                            |                   |                                                  |                                                                                                    |                                                               |                                                                                                    |                                                                                                    |
|                                                                                                    |                                          | Table struct                                                                                                    | ure de l                                                                              | Relation view                                                                                                    |                                                                                                    |                            |                                            |                   |                                                  |                                                                                                    |                                                               |                                                                                                    |                                                                                                    |
| The wo comments                                                                                                    | •                                        | 577.25                                                                                                    |                                                                                       | - 10 - 10 - 10 - 10 - 10 - 10 - 10 - 10                                                                                                    |                                                                                                    |                            |                                            |                   |                                                  |                                                                                                    |                                                               |                                                                                                    |                                                                                                    |
| HUM wp edd customermeta                                                                                                    | 1                                        | Table wp_pmpro                                                                                                    | o_m_mbership                                                                          | p_levels has beer                                                                                                    | n altered successful                                                                                                    | lly.                       |                                            |                   |                                                  |                                                                                                    |                                                               |                                                                                                    |                                                                                                    |
| H wp edd customers                                                                                                    | ALT                                      | ER TABLE WP_                                                                                                    | omp                                                                                   | ship_levels'                                                                                                    | CHANGE 'name' 'n                                                                                                    | ame 'VARCH                 | HAR (25                                    | 5) CHARAC         | TER SET lat                                      | ini COLLATE                                                                                                    | latin1_swedish_c                                              | i NOT NULL,                                                                                                    | CHANGE                                                                                                    |
| P_ wp_links                                                                                                    | CHAI                                     | RACTER SET 1a                                                                                                    | tin COLLATE                                                                           | atin1_swedi                                                                                                    | sh_ci NOT NULL;                                                                                                    | CODDATE .                  | Lactini,                                   | _swearsu_         | _CI NOI NOLL                                     | , CHANGE C                                                                                                    | SHITTINGCION COL                                              | 111ma 010m                                                                                                    | DONGIEAT                                                                                                    |
| +_ wp_options                                                                                                    |                                          |                                                                                                    |                                                                                       |                                                                                                    |                                                                                                    |                            |                                            |                   |                                                  |                                                                                                    | [Edit inline]                                                 | [Edit][Cre                                                                                                    | ate PHP code ]                                                                                                    |
|                                                                                                    |                                          | 4 Nouro                                                                                                    | -                                                                                     |                                                                                                    | Calladian                                                                                                    | Amilton                    | Net                                        | Default           | Commente                                         | E.M.                                                                                                    | 8 - 41                                                        |                                                                                                    |                                                                                                    |
| wp_pmpro_discount_codes_levels                                                                                                    |                                          | # Name                                                                                                    |                                                                                       | ype                                                                                                    | Collation                                                                                                    |                            | Nun                                        | Nene              | comments                                         |                                                                                                    |                                                               | nan 🧿 Dran                                                                                                    | Drimon                                                                                                    |
| wp_pmpro_discount_codes_uses                                                                                                    |                                          | i id 🌽                                                                                                    |                                                                                       | u(11)                                                                                                    |                                                                                                    |                            | 140                                        | None              |                                                  | AUTO_II                                                                                                    | ICREMENT & Cha                                                | nge 🥥 Diop                                                                                                    | ✓ More                                                                                                    |
| wp_pmpro_memberships_categories                                                                                                    |                                          | 2 name 🖉                                                                                                    | Va                                                                                    | archar(255)                                                                                                    | latin1 swedish ci                                                                                                    |                            | No                                         | None              |                                                  |                                                                                                    | 🧷 Cha                                                         | nge 🍙 Drop                                                                                                    | Primary                                                                                                    |
|                                                                                                    |                                          |                                                                                                    |                                                                                       |                                                                                                    |                                                                                                    |                            |                                            |                   |                                                  |                                                                                                    |                                                               |                                                                                                    | ➡ More                                                                                                    |
| wp_pmpro_memberships_users                                                                                                    |                                          | 3 description                                                                                                    | on lo                                                                                 | ongtext                                                                                                    | latin1_swedish_ci                                                                                                    |                            | No                                         | None              |                                                  |                                                                                                    | 🥜 Cha                                                         | nge 🥥 Drop                                                                                                    | Primary                                                                                                    |
| wp_pmpro_membership_levelmeta                                                                                                    |                                          | 1                                                                                                    |                                                                                       |                                                                                                    | Intine and the st                                                                                                    |                            | Ne                                         | Mana              |                                                  |                                                                                                    | 0.01-                                                         | O D                                                                                                    | ▼ Iviore                                                                                                    |
| wp_pmpro_membership_levels                                                                                                    |                                          | 4 confirma                                                                                                    | tion ic                                                                               | ongtext                                                                                                    | latin i_swedisn_ci                                                                                                    |                            | 110                                        | None              |                                                  |                                                                                                    | 6 Cha                                                         | nge 🥥 Drop                                                                                                    | ✓ Primary                                                                                                    |
| wp_pmpro_membership_orders                                                                                                    |                                          | 5 initial pa                                                                                                    | yment 🔊 d                                                                             | lecimal(10,2)                                                                                                    |                                                                                                    |                            | No                                         | 0.00              | _                                                |                                                                                                    | 🧷 Cha                                                         | nge 🔘 Drop                                                                                                    | Primary                                                                                                    |
| wp_postmeta                                                                                                    |                                          | n nintrion <del>e i</del> nt                                                                                                    |                                                                                       |                                                                                                    |                                                                                                    |                            |                                            |                   |                                                  |                                                                                                    |                                                               |                                                                                                    | ➡ More                                                                                                    |
| H-J- wp_posts                                                                                                    |                                          | 6 billing_a                                                                                                    | mount d                                                                               | lecimal(10,2)                                                                                                    | ~                                                                                                    |                            | No                                         | 0.00              |                                                  |                                                                                                    | 🥜 Cha                                                         | nge 🥥 Drop                                                                                                    | Primary                                                                                                    |
| Hellow wo termineta                                                                                                    |                                          |                                                                                                    |                                                                                       |                                                                                                    |                                                                                                    |                            |                                            |                   |                                                  |                                                                                                    |                                                               |                                                                                                    | ₩ Minte                                                                                                    |
|                                                                                                    | t_                                       | Check al                                                                                                    | With sel                                                                              | lected: 📰 Brow                                                                                                    | vse / Change                                                                                                    | O Dran                     | 0                                          | Primary           | Inique                                           | Index                                                                                                    | Add to central                                                | columns                                                                                                    |                                                                                                    |
|                                                                                                    |                                          |                                                                                                    |                                                                                       | Service Contraction and a service of the service of the service of | ondrige                                                                                                    |                            | 1                                          |                   | U onique                                         | The Theorem                                                                                                    | a ridu to contra un                                           | cordinitio                                                                                                    |                                                                                                    |
|                                                                                                    |                                          | Remove from ce                                                                                                    | entral columns                                                                        | 1                                                                                                    | entenge                                                                                                    |                            | 90                                         |                   | U onique                                         | M HIGH                                                                                                    |                                                               | Conditinity                                                                                                    |                                                                                                    |
| php <b>MyAdmin</b>                                                                                                    |                                          | Remove from ce                                                                                                    | entral columns<br>0.1 » 🇊 Datai                                                       | base: zarinpal_wj                                                                                                    | > > Table: wp_pm                                                                                                    | pro_membe                  | ership_l                                   | evels             | O ourdee                                         | P. Index                                                                                                    | Jua to central                                                |                                                                                                    | <u>⊜</u> ‡ ⊼                                                                                                    |
| php <mark>MyAdmin</mark><br>ক্রন্থ ভ ি ভ জ                                                                                                    |                                          | Remove from ce<br>Server 127.0.<br>Browse                                                                                                    | entral columns<br>0.1 » 🕤 Datat<br>Structure                                          | base: zarinpal_w<br><b>SQL</b>                                                                                                    | > Rable wp_pm<br>Search 34 In                                                                                                    | pro_membe                  | ership_l<br>Expor                          | evels<br>rt 🛃 I   | mport 🖷                                          | Privileges                                                                                                    | Operations                                                    | Tracking                                                                                                    | ig ♥ More                                                                                                    |
| phpMyAdmin<br>企图 ④ ① @ @                                                                                                    |                                          | Remove from ce<br>Server: 127.0<br>Browse                                                                                                    | entral columns<br>0.1 » 🗊 Datali<br>Structure                                         | pase zatinpal_wr                                                                                                    | > Table wp_pm<br>Search                                                                                                    | pro_membe                  | ership_l<br>Expor                          | evels<br>rt 🔐 I   | mport al                                         | Privileges                                                                                                    | Operations                                                    | <ul> <li>Trackir</li> </ul>                                                                                                    | ig ▼ More<br>S                                                                                                    |
| phpMyAdmin<br>企画会会<br>Recent Favorites                                                                                                    | ⊷<br>Nam                                 | Remove from ce<br>Server: 127 0<br>Browse<br>e                                                                                                    | ontral columns<br>0.1 » Datat<br>Structure<br>Type @                                  | base: zarinpal_wi                                                                                                    | Search Fi In                                                                                                    | pro_membe<br>sert          | ership_l<br>Expor                          | evels<br>rt 📑 I   | mport a                                          | Privileges                                                                                                    | Operations Attributes                                         | Trackir<br>Null A I                                                                                                    | ig ♥ More<br>S<br>Comments                                                                                                    |
| PhpMyAdmin                                                                                                    | i ←                                      | Remove from ce<br>Server: 127 0.<br>Browse M<br>e                                                                                                    | ontral columns<br>0.1 » Datat<br>Structure<br>Type @                                  | base: zarinpal_wij                                                                                                    | که این معامل کی معامل کی معامل<br>معامل کی معامل کی معامل کی معامل کی معامل کی معامل کی معامل کی معامل کی معامل کی معامل کی معامل کی معامل کی معامل کی معامل کی معامل کی معامل کی معامل کی معامل کی معامل کی معامل کی معامل کی معامل کی معامل کی معامل کی معامل کی معامل کی معامل کی معامل معامل کی معامل کی معامل کی معامل کی معامل کی معامل کی معامل کی معامل کی معامل کی معامل کی معامل کی معامل کی معامل کی معامل کی معامل کی معامل کی م<br>معامل کی معامل کی معامل کی معامل کی معامل کی معامل کی معامل کی معامل کی معامل کی معامل کی معامل کی معامل کی معامل کی معامل کی معامل کی معامل کی<br>معامل کی معامل کی معامل<br>معامل کی معامل کی معامل کی معامل کی معامل کی معامل کی معامل کی معامل کی معامل کی معامل کی معامل کی معامل کی معامل کی معامل کی معامل کی معامل کی معامل کی معامل کی معامل کی معامل کی معامل کی معامل کی معامل کی معامل کی معامل کی معامل کی م | pro_membe<br>sert          | rship_l<br>Expor                           | evels<br>rt 🔜 I   | mport and Collation                              | Privileges                                                                                                    | Operations Attributes                                         | <ul> <li>Trackin</li> <li>Null A_1</li> </ul>                                                                                                    | ing ♥ ⊼<br>Ing ♥ More<br>S<br>Comments                                                                                                    |
| PhpMyAdmin<br>A C C C C C C C C C C C C C C C C C C C                                                                                                    | ⊷<br>Nam                                 | Remove from ce<br>Server: 127 0<br>Browse                                                                                                    | ntral columns<br>0.1 »  Datat<br>Structure<br>Type @                                  | base: zarinpal_wj                                                                                                    | o » 등 Table wp_pm<br>Search 클냐 In<br>Length/Values @                                                                                                    | pro_membe<br>sert =        | ership_l<br>Expor                          | evels<br>rt 🔐 I   | mport a                                          | Privileges                                                                                                    | Operations Attributes                                         | Trackir<br>Null A_1                                                                                                    | ig ♥ More<br>S<br>Comments                                                                                                    |
| Recent Favories                                                                                                    | Nam                                      | Remove from ce<br>Server: 127 0<br>Browse<br>P<br>e<br>me                                                                                                    | ntral columns<br>0.1 » Datat<br>Structure<br>Type @<br>VARCE                          | base zarinpal w<br><b>SQL</b>                                                                                                    | 2 » Table wp_pm<br>Search 3 in In<br>Length/Values @                                                                                                    | pro_membe<br>sert<br>Defa  | ership_l<br>Expor<br>ault @                | evels<br>rt 🔜 I   | Collation                                        | Privileges                                                                                                    | Operations Attributes                                         | Trackir Null A                                                                                                    | i i i i i i i i i i i i i i i i i i i                                                                                                    |
| Recent Favorites                                                                                                    | Nam<br>Pick                              | Remove from ce<br>Server: 127 0<br>Browse M<br>e<br>me<br>from Central Colum                                                                                      | ntral columns<br>0.1 »  Datat<br>Structure<br>Type @<br>VARCH                         | aase zainipal wij                                                                                                    | > Search 3+ in<br>Length/Values @                                                                                                    | pro_membe<br>sert<br>Defa  | ault @                                     | evels<br>nt i l   | Collation                                        | Privileges                                                                                                    | Operations Attributes                                         | Trackir       Null A_I                                                                                                    | in the second second s  |
| Recent Favorites                                                                                                    | Nam<br>Pick                              | Remove from ce<br>Server 127 0<br>Browse<br>M<br>e<br>ne<br>from Central Column                                                                                   | Intral columns 0.1 » Dataf Structure Type  VARCH                                      | aase zannpal wy                                                                                                    | > x ■ Table: wp_pm<br>Search ■ i In<br>Length/Values @                                                                                                    | pro_membra<br>sert         | ault @                                     | evels<br>nt in I  | Collation                                        | Privileges                                                                                                    | Operations     Attributes     V                               | Trackir Null A                                                                                                    | m ≉ ⊼<br>g ▼ More<br>S<br>Comments                                                                                                    |
| Recent Favorites                                                                                                    | Nam<br>Pick<br>des                       | Remove from ce<br>I) Server: 127 0<br>Browse<br>M<br>e<br>me<br>from Central Column<br>scription                                                                  | Intral columns 0.1 » Dataf Structure Type  VARCH Ins LONGT                            | AAR V                                                                                                    | Search 3r Index of 255                                                                                                    | pro_member<br>sert<br>Defr | ership_i<br>Expoi<br>ault @<br>one         | evels<br>rt - I   | Collation                                        | Privileges                                                                                                    | Operations     Attributes     V     V     V                   | Trackin                                                                                                    | in the second second s  |
| Recent Favorites                                                                                                    | Nam<br>Pick                              | Remove from ce<br>I Server 127 0<br>Browse<br>e<br>re<br>from Central Colum<br>from Central Colum<br>from Central Colum                                           | Intral columns<br>01 » Datat<br>Structure<br>Type @<br>VARCH<br>Ins<br>LONGT          | HAR V                                                                                                    | 255                                                                                                    | Defa                       | ault @                                     | evels<br>rt 🔜 I   | Collation                                        | Privileges Privileges | Operations Attributes                                         | <ul> <li>Trackin</li> <li>Null A.</li> <li>.</li> </ul>                                                                                                    | i the second second se  |
| Recent Favorites                                                                                                    | Nam<br>Pick<br>Pick                      | Remove from ce<br>Server: 127 0<br>Browse M<br>e<br>re<br>from Central Column<br>from Central Column<br>from Central Column                                       | Intral columns U1 * Datata Structure Type  VARCH Ins LONGT                            | HAR V                                                                                                    | 255                                                                                                    | Defr                       | ault @                                     | evels<br>rt 🔜 I   | mport as<br>Collation                            | Privileges                                                                                                    | Operations     Attributes     V                               | <ul> <li>Trackir</li> <li>Null A.</li> <li>.</li> <li>.</li></ul> | im the second second s  |
| Comparison Codes     Wp_pro_discount_codes     Wp_pro_discount_codes     Wp_pro_discount_codes     Wp_pro_discount_codes     Wp_pro_discount_codes     Wp_prop_discount_codes     Wp_prop_discount_codes      | a la la la la la la la la la la la la la | Remove from ce<br>Server 127 0<br>Browse M<br>e<br>re<br>from Central Column<br>from Central Column<br>firmation                                                  | Intral columns<br>O if × Datat<br>Structure<br>Type ()<br>VARCH<br>Ins<br>LONGT       | AAR V<br>TEXT V                                                                                                    | 255                                                                                                    | Defr                       | ership I<br>Expor<br>ault @<br>one         | evels:<br>rt      | Collation<br>v utf8_gr<br>v utf8_gr<br>v utf8_gr | Privileges<br>eneral_ci v<br>eneral_ci v                                                                                                    | Attributes                                                    | <ul> <li>Trackir</li> <li>Null A.</li> <li></li></ul>                                                                                                    | g ♥ ∧<br>g ▼ More<br>S<br>Comments                                                                                                    |
| Comparison of the properties of the properties of the propert | Nam<br>Pick<br>Con<br>Pick               | Remove from ce<br>Server 127 0<br>Browse<br>P<br>e<br>me<br>from Central Column<br>from Central Column<br>firmation<br>from Central Column<br>from Central Column | Intral columns<br>O f × Datat<br>Structure<br>Type ()<br>VARCH<br>Ins<br>LONGT<br>Ins | AAR V<br>TEXT V                                                                                                    | 255                                                                                                    | Defa                       | ership<br>Export<br>ault @<br>one          | evels<br>rt - I   | Collation<br>v utf8_ge<br>v utf8_ge<br>utf8_ge   | Privileges<br>eneral_ci v<br>eneral_ci v                                                                                                    | Attributes                                                    | Trackir       Null     A_1       .     .                                                                                                    | g ♥ More<br>s<br>Comments                                                                                                    |
|                                                                                                    | Nam<br>Pick<br>Con<br>Pick               | Remove from ce<br>Server 127 0<br>Browse M<br>e<br>re<br>from Central Colum<br>from Central Colum<br>firmation<br>from Central Colum                              | Intral columns Of I *  Data Structure Type VARCH Struct LONGT Ins LONGT               | HAR V<br>TEXT V                                                                                                    | 255                                                                                                    | Defa                       | rehip Export Export ault @     one     one | evels<br>rt - I   | Collation                                        | Privileges                                                                                                    | Operations     Attributes     V     V     V     V     V       | Trackir       Null     A       .     .                                                                                                    | g V More<br>S<br>Comments                                                                                                    |
| Recent Favorites<br>Wp_comments<br>Wp_comments<br>Wp_edd_customersta<br>Wp_edd_customersta<br>Wp_phron_discount_codes_levels<br>Wp_pmpro_discount_codes_uses<br>Wp_pmpro_discount_codes_uses<br>Wp_pmpro_memberships_categories<br>Wp_pmpro_memberships_levelmeta<br>Wp_pmpro_memberships_levelmeta                                                                                                    | Inar<br>Pick<br>Com<br>Pick              | Remove from ce<br>Server 127 0<br>Browse M<br>e<br>re<br>from Central Colum<br>from Central Colum<br>firmation<br>from Central Colum                              | Intral columns Of i *  Datat Structure Type VARCH VARCH INS LONGT INS                 | HAR V<br>TEXT V                                                                                                    | 255                                                                                                    | Defa                       | rship  <br>Export<br>ault @                | evels<br>rt - I   | Collation                                        | Privileges                                                                                                    | Attributes                                                    | Trackir       Null A.       .       .       .                                                                                                    | g V More<br>S<br>Comments                                                                                                    |
| Recent Favorites                                                                                                    | Nam                                      | Remove from ce<br>Server: 127 0<br>Browse M<br>e<br>ne<br>from Central Colum<br>from Central Colum<br>firmation<br>from Central Colum                             | Intral columns Of I x  Datat Structure Type  VARCH Struct LONGT Ins LONGT             | HAR V<br>TEXT V                                                                                                    | 255                                                                                                    | Defa                       | ault @                                     | evels<br>rt in 1  | Collation                                        | Privileges                                                                                                    | Prev                                                          | Trackir       Null     4       .     .       .     .       .     .       .     .       .     .       .     .       .     .       .     .       .     .       .     .       .     .       .     .       .     .       .     .       .     .       .     .       .     .       .     .       .     .                                                                                                    | g ▼ More<br>g ▼ More<br>S<br>Comments                                                                                                    |
| Recent Favorites                                                                                                    | nar<br>Pick                              | Remove from ce<br>Server: 127.0<br>Browse M<br>e<br>e<br>from Central Colum<br>from Central Colum<br>from Central Colum<br>firmation<br>from Central Colum        | Intral columns I i x Datat Structure Type @ VARCH Ins LONGT Ins LONGT Ins             | HAR V<br>TEXT V                                                                                                    | 255 Clarge Quarter of the second second sec            | Defa                       | ault @                                     | evels<br>nt in 1  | Collation                                        | Privileges<br>aneral_d ×<br>aneral_d ×<br>aneral_d ×                                                                                                    | Operations     Attributes     V     V     V     V     V     V | Trackir Null A.1                                                                                                    | m ★ ⊼<br>g ▼ More<br>S<br>Comments                                                                                                    |
| Recent Favorites                                                                                                    | Nam<br>Pick<br>Con<br>Pick               | Remove from ce<br>Server: 127.0<br>Browse M<br>e<br>e<br>from Central Colum<br>from Central Colum<br>from Central Colum<br>from Central Colum                     | Intral columns I I > Datat Structure Type  VARCH IN LONGT IN LONGT                    | AAR V<br>HAR V<br>TEXT V                                                                                                    | 255                                                                                                    | Defa                       | schip I<br>Export                          | evels<br>rt in 1  | Collation                                        | Privileges aneral_d  v aneral_d  v                                                                                                    | Operations     Attributes     V     V     V     V     Prev    | Trackir       Null A.       .       .       .       .       .       .       .       .       .       .       .       .       .       .       .       .       .       .       .       .       .       .       .       .       .       .       .       .       .       .       .       .       .       .       .       .       .       .       .       .       .       .       .       .       .       .       .       .       .       .       .       .       .       .       .       .       .       .       .       .       .       .       .       .       .       . <t< td=""><td>g ▼ More<br/>s<br/>Comments</td></t<>                                                                                                    | g ▼ More<br>s<br>Comments                                                                                                    |
|                                                                                                    | Nam                                      | Remove from ce<br>Server: 127.0<br>Browse M<br>e<br>e<br>me<br>from Central Colum<br>from Central Colum<br>firmation<br>from Central Colum                        | Intral columns O I × Datat Structure Type  VARCH INS LONGT INS LONGT                  | HAR V<br>TEXT V<br>TEXT V                                                                                                    | 255                                                                                                    | pro membessert             | schip I<br>Export                          | evels<br>rt i i i | Collation                                        | Privileges<br>eneral_ci v<br>eneral_ci v<br>eneral_ci v                                                                                                    | Operations Attributes                                         | Trackir Null A.1                                                                                                    | in the second second se |

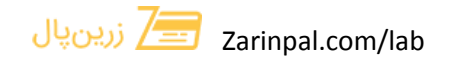